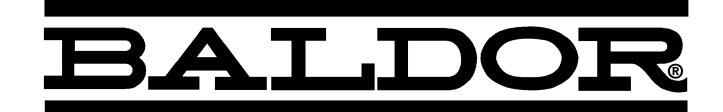

## Device Net Expansion Board (Baldor Binary Protocol)

Catalog No. EXB013A01

# Installation and Operating Manual

8/03

MN1320

## **Table of Contents**

| Section 1                                      |      |
|------------------------------------------------|------|
| General Information                            | 1-1  |
| Introduction                                   | 1-1  |
| Limited Warranty                               | 1-2  |
| Safety Notice                                  | 1-3  |
| Precautions                                    | 1-3  |
| Section 2                                      |      |
| Expansion Board Description                    | 2-1  |
| Introduction                                   | 2-1  |
| Section 3                                      |      |
| Installation                                   | 3-1  |
| Board Installation                             | 3-1  |
| AC Controls                                    | 3-2  |
| Single Expansion Board Installation            | 3-2  |
| Dual Expansion Board Installation              | 3-4  |
| Section 4                                      |      |
| Hardware Setup                                 | 4-1  |
| DIP Switch Settings                            | 4-1  |
| Cable Connection                               | 4-1  |
| Powerup                                        | 4-1  |
| LED Indicators                                 | 4-4  |
| Control Terminal Strip Connections             | 4-5  |
| Section 5                                      |      |
| Software Setup                                 | 5-1  |
| Configure Control Software for Device Net Mode | 5-1  |
| Device Net Configuration                       | 5-4  |
| EXB I/O Instances                              | 5-4  |
| Section 6                                      |      |
|                                                | 6-1  |
|                                                | 6-1  |
|                                                | 6-1  |
|                                                | 6-5  |
|                                                | 6-17 |
|                                                | 6-19 |
| 36 or 37 - Optionald#                          | 6-20 |
| 41 - Watchdog Time                             | 6-21 |
| Parameter Details                              | 6-21 |

## Introduction

The Baldor controls represent the latest technology in microprocessor based motor controls. In addition to the user programmable parameters available in every control, many different expansion boards are available from Baldor to further customize the control to most any application. Expansion boards are categorized by compatibility into two groups: Group 1 and Group 2, see Table 1-1. A board from either group may be used alone in a control. If two boards are to be used, one board must be from Group 1 and the other from Group 2.

Note: Using two Group 1 or two Group 2 boards in the same control is not allowed.

| Table 1-1 | Group 1 | and Group | 2 Board | Categories |
|-----------|---------|-----------|---------|------------|
|-----------|---------|-----------|---------|------------|

| Catalog No. | Manual No.                                                                                                    |
|-------------|----------------------------------------------------------------------------------------------------|
| EXB003A0X   | MN1314                                                                                                    |
| EXB005A0X   | MN1312                                                                                                    |
| EXB006A0X   | MN1311                                                                                                    |
| EXB008A0X   | MN1317                                                                                                    |
| EXB009A0X   | MN1313                                                                                                    |
|             |                                                                                                    |
| EXB001A0X   | MN1310                                                                                                    |
| EXB002A0X   | MN1310                                                                                                    |
| EXB012A0X   | MN1310                                                                                                    |
| EXB004A0X   | MN1315                                                                                                    |
| EXB007A0X   | MN1316                                                                                                    |
| EXB010A0X   | MN1319                                                                                                    |
| EXB013A0X   | MN1320                                                                                                    |
| EXB014A0X   | MN1323                                                                                                    |
| EXB015A0X   | MN1322                                                                                                    |
|             | Catalog No.           EXB003A0X           EXB005A0X           EXB006A0X           EXB008A0X           EXB009A0X           EXB001A0X           EXB012A0X           EXB004A0X           EXB007A0X           EXB010A0X           EXB013A0X           EXB014A0X           EXB015A0X |

## Limited Warranty

For a period of two (2) years from the date of original purchase, BALDOR will repair or replace without charge controls and accessories which our examination proves to be defective in material or workmanship. This warranty is valid if the unit has not been tampered with by unauthorized persons, misused, abused, or improperly installed and has been used in accordance with the instructions and/or ratings supplied. This warranty is in lieu of any other warranty or guarantee expressed or implied. BALDOR shall not be held responsible for any expense (including installation and removal), inconvenience, or consequential damage, including injury to any person or property caused by items of our manufacture (Some states do not allow exclusion or limitation of or sale. incidental or consequential damages, so the above exclusion may not apply.) In any event, BALDOR's total liability, under all circumstances, shall not exceed the full purchase price of the Claims for purchase price refunds, repairs, or control. replacements must be referred to BALDOR with all pertinent data as to the defect, the date purchased, the task performed by the control, and the problem encountered. No liability is assumed for expendable items such as fuses.

Goods may be returned only with written notification including a BALDOR Return Authorization Number and any return shipments must be prepaid.

## Safety Notice

This equipment contains voltages that may be as great as 1000 volts! Electrical shock can cause serious or fatal injury. Only qualified personnel should attempt the start-up procedure or troubleshoot this equipment.

This equipment may be connected to other machines that have rotating parts or parts that are driven by this equipment. Improper use can cause serious or fatal injury. Only qualified personnel should attempt the start-up procedure or troubleshoot this equipment.

## PRECAUTIONS

WARNING: Do not touch any circuit board, power device or electrical connection before you first ensure that power has been disconnected and there is no high voltage present from this equipment or other equipment to which it is connected. Electrical shock can cause serious or fatal injury. Only qualified personnel should attempt the start-up procedure or troubleshoot this equipment.

WARNING: Be sure that you are completely familiar with the safe operation of this equipment. This equipment may be connected to other machines that have rotating parts or parts that are controlled by this equipment. Improper use can cause serious or fatal injury. Only qualified personnel should attempt the start-up procedure or troubleshoot this equipment.

- WARNING: Be sure the system is properly grounded before applying power. Do not apply AC power before you ensure that all grounding instructions have been followed. Electrical shock can cause serious or fatal injury.
- WARNING: Do not remove cover for at least five (5) minutes after AC power is disconnected to allow capacitors to discharge. Dangerous voltages are present inside the equipment. Electrical shock can cause serious or fatal injury.
- WARNING: Improper operation of control may cause violent motion of the motor shaft and driven equipment. Be certain that unexpected motor shaft movement will not cause injury to personnel or damage to equipment. Peak torque of several times the rated motor torque can occur during control failure.
- WARNING: Motor circuit may have high voltage present whenever AC power is applied, even when motor is not rotating. Electrical shock can cause serious or fatal injury.
- Caution: To prevent equipment damage, be certain that the electrical service is not capable of delivering more than the maximum line short circuit current amperes listed in the appropriate control manual, 230 VAC, 460 VAC or 575 VAC maximum per control rating.

## **Introduction**

The Device Net expansion board is a Device Net Group 2 Only Slave device using the predefined master/slave connection set, as defined by the ODVA. It is capable of explicit messaging, as well as polled and/or COS/Cyclic I/O. The interface is based on the Baldor Binary Protocol (BBP) command set.

Group 2 board Device Net Communications Expansion Board Catalog No. EXB013A01

#### **Board Installation**

This section describes the Expansion Board installation procedure.

- Caution: Before you proceed, be sure to read and become familiar with the safety precautions at the beginning of this manual. Do not proceed if you are unsure of the safety precautions described. If you have any questions, contact BALDOR before you proceed.
- 1. Remove the expansion board from the shipping container.
- 2. Remove all packing material from the board.
- Caution: Be sure all packing materials are removed from the board. Conductive foam may be present on the connectors to prevent static build up during shipping. This can prevent proper circuit operation.

If you are installing only one board, refer to the "Single Expansion Board Installation" procedure. If you are installing two expansion boards (or a second board) refer to the "Dual Expansion Board Installation" procedure.

## AC Controls

(For all 15H Inverter, 21H Line Regen Inverter, 18H Vector, 22H Line Regen Vector and 23H Servo).

## Single Expansion Board Installation

Procedure:

- 1. Be sure drive operation is terminated and secured.
- 2. Remove all power sources from the control.
- 3. Wait at least 5 minutes for internal capacitors to discharge.
- Remove the four (4) Phillips head screws (<sup>1</sup>/<sub>4</sub> turn) that secure the control cover. (For A & B size, remove four screws that secure the cover. On floor mounted G size enclosures, open the enclosure door).
- 5. Remove the control cover.
- 6. Slide the expansion board male connector into the female connector of the control board. See Figure 3-1.
- Securely mount the expansion board to the sheet metal mounting plate using the #6 screws provided in the installation hardware. See Figure 3-2.
- The mechanical installation of the expansion board is now complete. Refer to Section 4 of this manual and configure the jumpers as desired. Also complete the wiring before you proceed to step 9.
- When complete, install the control cover using the four (4) Phillips head screws (<sup>1</sup>/<sub>4</sub> turn). (For A & B size, install four screws that secure the cover. On floor mounted G size enclosures, close the enclosure door).
- 10. Restore all power sources to the control.
- 11. Restore drive operation.

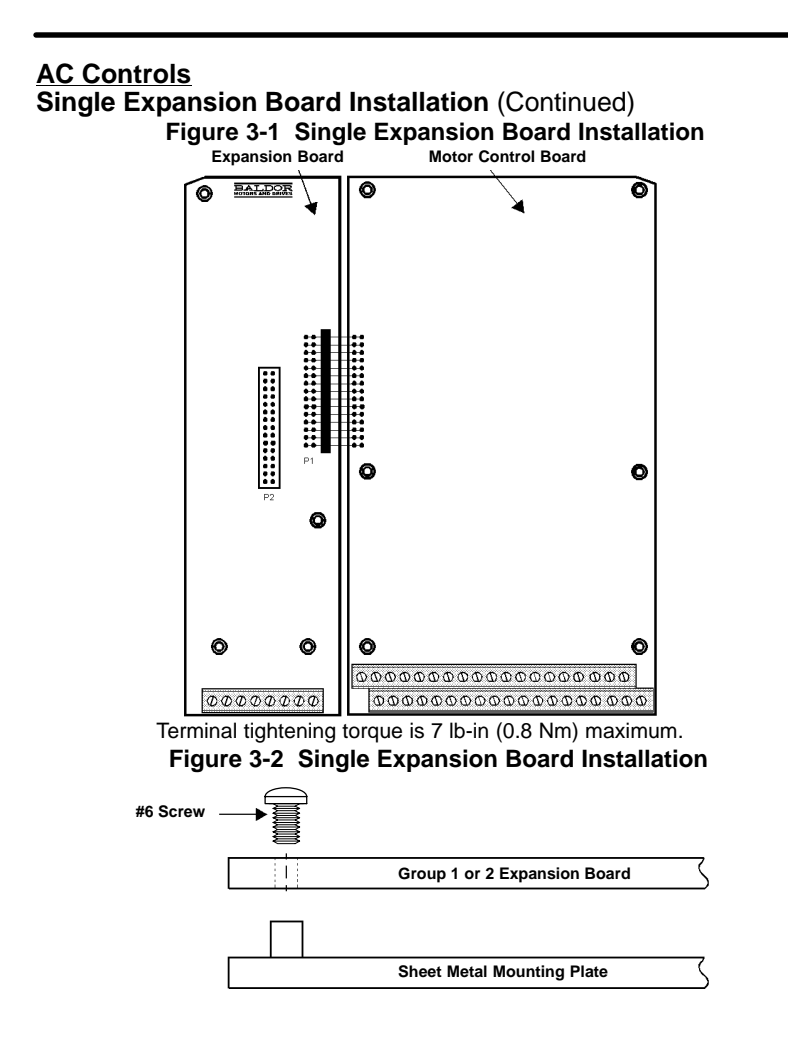

## AC Controls (Continued)

## Dual Expansion Board Installation

Procedure:

- 1. Be sure drive operation is terminated and secured.
- 2. Remove all power sources from the control.
- 3. Wait at least 5 minutes for internal capacitors to discharge.
- Remove the four (4) Phillips head screws (<sup>1</sup>/<sub>4</sub> turn) that secure the control cover. (For A & B size, remove four screws that secure the cover. On floor mounted G size enclosures, open the enclosure door).
- 5. Remove the control cover.
- 6. Slide the Group 1 expansion board male connector into the female connector of the control board. See Figure 3-1.
- 7. Securely mount the Group 1 expansion board to the sheet metal mounting plate using the short standoffs provided in the installation hardware. See Figure 3-3.
- The mechanical installation of the expansion board is now complete. Refer to the manual for the Group 1 board and configure the jumpers as desired. Also complete the wiring before you proceed to step 9.
- Install the Group 2 board on top of the previously installed Group 1 board by plugging the female connector onto the male connector of the Group 1 board as shown in Figure 3-3.
- 10. Secure this Group 2 board to the Group 1 board using the #6 screws provided. See Figure 3-3.
- 11. The mechanical installation of the expansion board is now complete. Refer to the manual for the Group 2 board and configure any jumpers and switches as desired. Also complete the wiring for this board before you install or close the cover.

## AC Controls

#### Dual Expansion Board Installation (Continued)

- 12. When complete, install the control cover using the four (4) Phillips head screws ( $^{1}/_{4}$  turn). (For A & B size, install four screws that secure the cover. On floor mounted G size enclosures, close the enclosure door).
- 13. Restore all power sources to the control.
- 14. Restore drive operation.

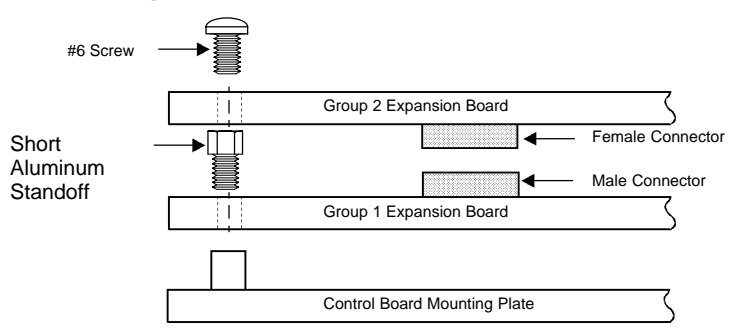

#### Figure 3-3 Dual Expansion Board Installation

#### **DIP Switch Settings**

This procedure will configure the Device Net Expansion Board for communication with a computer or terminal. Reference Figure 4-1 and Table 4-1 for the following procedure.

- 1. Set DIP switches 1 and 2 for the desired baud rate.
- 2. Set switches 3 through 8 for the ID number desired.
- 3. Install the Device Net expansion board in the Series H control as instructed in Section 3 of this manual.
- Note: The switch settings can be changed after the board is powered up. However, switch changes will not take effect until the board is reset (by pushing PB1 or by turning power off then on).

## Cable Connection

- 1. Connect the Device Net wires to the 5 pin connector provided with the expansion board as shown in Figure 4-1.
- Note: The Device Net bus must provide 24VDC power to the expansion board.
- 2. If a terminator is required, connect a 120 ohm terminating resistor across pins 2 and 4 of the modular connector (CAN– and CAN+).

#### Powerup

When the Device Net expansion board is powered up it will perform the following:

- 1. Perform a self test.
- 2. Check the switch settings for configuration information.
- 3. Verify communications with the Series H control board.
- 4. Check for power on the Device Net bus.
- 5. Perform a Duplicate MAC ID check to determine if any other devices on the network have the same MAC ID number.
- 6. Go online.

After powerup, both LED's should be GREEN.

Refer to the LED Indicators description in this section of the manual.

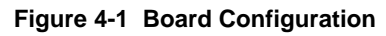

Device Net Expansion Board Catalog No. EXB013A01

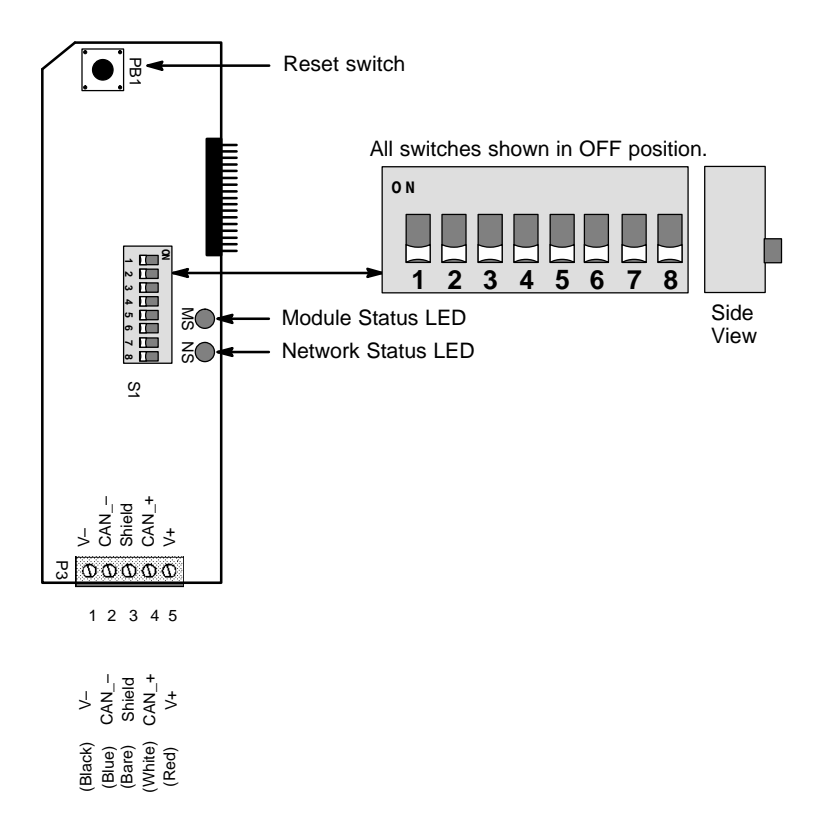

| Description | Switch Number |     |     |     |     |     |     |     |  |  |
|-------------|---------------|-----|-----|-----|-----|-----|-----|-----|--|--|
| Description | 1             | 2   | 3   | 4   | 5   | 6   | 7   | 8   |  |  |
| 125kBPS     | OFF           | OFF |     |     |     |     |     |     |  |  |
| 250kBPS     | OFF           | ON  |     |     |     |     |     |     |  |  |
| 500kBPS     | ON            | OFF |     |     |     |     |     |     |  |  |
| MAC ID 0    |               |     | OFF | OFF | OFF | OFF | OFF | OFF |  |  |
| MAC ID 1    |               |     | OFF | OFF | OFF | OFF | OFF | ON  |  |  |
| MAC ID 2    |               |     | OFF | OFF | OFF | OFF | ON  | OFF |  |  |
| MAC ID 3    |               |     | OFF | OFF | OFF | OFF | ON  | ON  |  |  |
| MAC ID 4    |               |     | OFF | OFF | OFF | ON  | OFF | OFF |  |  |
| MAC ID 5    |               |     | OFF | OFF | OFF | ON  | OFF | ON  |  |  |
| MAC ID 6    |               |     | OFF | OFF | OFF | ON  | ON  | OFF |  |  |
| MAC ID 7    |               |     | OFF | OFF | OFF | ON  | ON  | ON  |  |  |
| MAC ID 8    |               |     | OFF | OFF | ON  | OFF | OFF | OFF |  |  |
| MAC ID 9    |               |     | OFF | OFF | ON  | OFF | OFF | ON  |  |  |
| MAC ID 10   |               |     | OFF | OFF | ON  | OFF | ON  | OFF |  |  |
| MAC ID 11   |               |     | OFF | OFF | ON  | OFF | ON  | ON  |  |  |
| MAC ID 12   |               |     | OFF | OFF | ON  | ON  | OFF | OFF |  |  |
| MAC ID 13   |               |     | OFF | OFF | ON  | ON  | OFF | ON  |  |  |
| MAC ID 14   |               |     | OFF | OFF | ON  | ON  | ON  | OFF |  |  |
| MAC ID 15   |               |     | OFF | OFF | ON  | ON  | ON  | ON  |  |  |
| MAC ID 16   |               |     | OFF | ON  | OFF | OFF | OFF | OFF |  |  |
| MAC ID 17   |               |     | OFF | ON  | OFF | OFF | OFF | ON  |  |  |
| MAC ID 18   |               |     | OFF | ON  | OFF | OFF | ON  | OFF |  |  |
| MAC ID 19   |               |     | OFF | ON  | OFF | OFF | ON  | ON  |  |  |
| MAC ID 20   |               |     | OFF | ON  | OFF | ON  | OFF | OFF |  |  |
| MAC ID 21   |               |     | OFF | ON  | OFF | ON  | OFF | ON  |  |  |
| MAC ID 22   |               |     | OFF | ON  | OFF | ON  | ON  | OFF |  |  |
| MAC ID 23   |               |     | OFF | ON  | OFF | ON  | ON  | ON  |  |  |
| MAC ID 24   |               |     | OFF | ON  | ON  | OFF | OFF | OFF |  |  |
| MAC ID 25   |               |     | OFF | ON  | ON  | OFF | OFF | ON  |  |  |
| MAC ID 26   |               |     | OFF | ON  | ON  | OFF | ON  | OFF |  |  |
| MAC ID 27   |               |     | OFF | ON  | ON  | OFF | ON  | ON  |  |  |
| MAC ID 28   |               |     | OFF | ON  | ON  | ON  | OFF | OFF |  |  |
| MAC ID 29   |               |     | OFF | ON  | ON  | ON  | OFF | ON  |  |  |
| MAC ID 30   |               |     | OFF | ON  | ON  | ON  | ON  | OFF |  |  |
| MAC ID 31   |               |     | OFF | ON  | ON  | ON  | ON  | ON  |  |  |
| MAC ID 32   |               |     | ON  | OFF | OFF | OFF | OFF | OFF |  |  |
|             |               |     |     |     |     |     |     |     |  |  |
| MAC ID 63   |               |     | ON  | ON  | ON  | ON  | ON  | ON  |  |  |

Table 4-1 Switch Settings

#### **LED Indicators**

Two LED's are located on the Device net expansion board.

#### MS - Module Status LED

Displays the operational status of the Device Net Interface expansion board (EXB). Status is summarized in Table 4-2.

#### Table 4-2

| LED State             | Status Description                                                                                                    |
|-----------------------|----------------------------------------------------------------------------------------------------|
| OFF                   | No power is applied to the EXB.                                                                                                    |
| Green                 | The EXB is operating in a normal condition.                                                                                                    |
| Flashing<br>Green     | The EXB is in standby mode. The EXB may be attempting to communicate with the Series H control. Be sure the Series H control is in RS485BBP mode. |
| Red                   | The EXB has an unrecoverable fault and may need to be replaced.                                                                                   |
| Flashing<br>Red       | The EXB has had a recoverable fault. This may be an invalid DIP switch setting or the lost Bus Power (Device Net cable disconnected).             |
| Flashing<br>Red-Green | The EXB is in a self test mode.                                                                                                    |

#### NS - Network Status LED

Displays the status of the connection to the Device Net network. Status is summarized in Table 4-3.

| LED State             | Status Description                                                                                                    |
|-----------------------|----------------------------------------------------------------------------------------------------|
| OFF                   | The EXB is not Online or has lost power.                                                                                       |
| Green                 | The EXB is Online and operating. Link OK, Online, Connected.                                                                   |
| Flashing<br>Green     | EXB is Online but no connection is established. EXB passed the DUP_MAC_ID test, Online, but has no connections to other nodes. |
| Red                   | Failed communications tests. EXB detected errors that prevent it from communicating on the network. Duplicate MAC ID, Bus-Off. |
| Flashing<br>Red       | One or more I/O connections have timed out. Connection timed out.                                                              |
| Flashing<br>Red-Green | The EXB is in a self test mode.                                                                                                |

Table 4-3

## Control Terminal Strip Connections

For Serial Mode operation, the Input/Output terminal strip of the control (J1 of the Vector and DC controls and J4 of the Inverters) is wired as shown in Figure 4-2. Connect the Enable, Forward Enable Switch, Reverse Enable Switch, External Trip and Opto Common connections as shown.

Note: All opto-isolated outputs and analog outputs remain active while operating in the Serial Mode.

When these connections are complete, refer to Section 5 of this manual and set the software for Serial Mode.

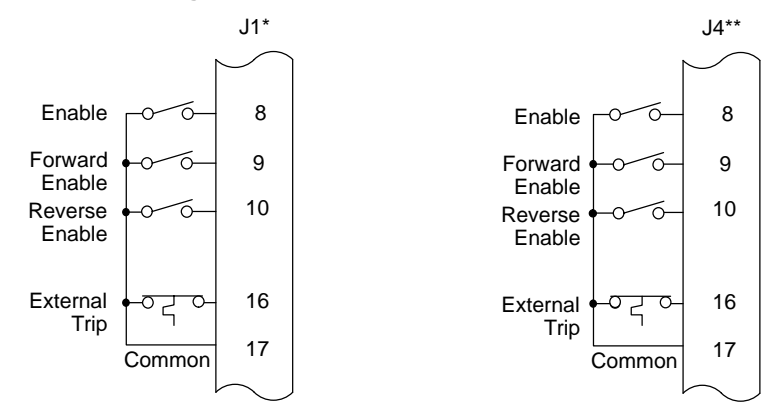

#### Figure 4-2 Serial Opto Input Connections

- \* Series 18H, 22H and 23H controls.
  - \* Series 15H and 21H controls.

#### Configure Control Software for Device Net Mode

The Series H control operating mode must be set to Serial to use the Device Net expansion board. There is no selection for Device Net on the Level 1 Input block Operating mode parameter list. However, selecting Serial with the Device Net expansion board installed will allow operation of the Device Net board.

Many commands in the Command Language can be used regardless of the setting of the control's Operating Mode parameter (such as changing and viewing parameters). However, commands intended to control the motor shaft require the control be in the Serial (Device Net) Mode.

Note: The firmware version of the Series H control must support the Baldor Binary Protocol (BBP). To confirm that BBP is supported, perform the following: Scroll to the Level 2 Communications block, and view the selections. If RS485BBP is available, the software version is compatible with the Device Net expansion board. Otherwise, contact Baldor to obtain a software update.

During power up, the control checks if the communication board is installed. If an RS485 board is installed, the RS485BBP protocol is automatically selected during power up.

| Action              | Description                                        | Display                          | Comments                               |
|---------------------|----------------------------------------------------|----------------------------------|----------------------------------------|
| Apply<br>Power      | Display illuminates                                | BALDOR<br>MOTORS & DRIVES        | Logo is<br>displayed for 5             |
|                     |                                                    |                                  | seconds.                               |
|                     | If no fault is found and control is programmed for | STP MOTOR SPEED<br>LOCAL 0RPM    | Display mode.                          |
|                     | local mode,OR,                                     |                                  |                                        |
|                     | If no fault is found and                           | STP MOTOR SPEED                  | Display mode.                          |
|                     | remote mode                                        | REMOIE ORPM                      |                                        |
| Press<br>PROG key   | Access programming mode.                           | PRESS ENTER FOR<br>PRESET SPEEDS | First screen in<br>programming<br>mode |
| Press ▲<br>or ▼ key | Scroll to Level 1 Input block                      | PRESS ENTER FOR<br>INPUT         | Input Block.                           |
| Press<br>Enter key  | First selection choice                             | OPERATING MODE<br>P: KEYPAD      | Now in keypad mode.                    |
| Press<br>Enter key  | Flashing cursor indicates mode can be changed      | OPERATING MODE<br>⇔□ KEYPAD      |                                        |
| Press ▲<br>or ▼ key | Scroll to Serial mode                              | OPERATING MODE<br>⇔□ SERIAL      | Change to<br>Serial mode.              |
| Press<br>Enter key  | Saves mode change value                            | OPERATING MODE<br>P: SERIAL      |                                        |
| Press 🛦<br>key      | Scroll to Command Select parameter                 | COMMAND SELECT<br>P: +/-10VOLTS  | Now in ±10 Volt<br>input mode.         |
| Press<br>Enter key  | Flashing cursor indicates mode can be changed      | COMMAND SELECT<br>⇔□ +/-10VOLTS  |                                        |
| Press ▲<br>or ▼ key | Scroll to Serial mode                              | COMMAND SELECT<br>⇔□ SERIAL      | Change to<br>Serial mode.              |
| Press<br>Enter key  | Saves change to serial<br>command select           | COMMAND SELECT<br>P: SERIAL      | Control is now<br>in Serial mode.      |

Note: The 15H control does not have a Command Select "Serial", this is not needed for this control.

| Action                | Description                                      | Display                           | Comments                              |
|-----------------------|--------------------------------------------------|-----------------------------------|---------------------------------------|
| Press ▲<br>or ▼ key   | Scroll to Level 2 blocks                         | PRESS ENTER FOR<br>LEVEL 2 BLOCKS |                                       |
| Press<br>ENTER<br>key | Select Level 2 blocks.                           | PRESS ENTER FOR<br>OUTPUT LIMITS  | First screen in<br>Level 2 block      |
| Press ▲<br>or ▼ key   | Scroll to Communications block                   | PRESS ENTER FOR<br>COMMUNICATIONS |                                       |
| Press<br>ENTER<br>key | Select Level 2<br>Communications block.          | PROTOCOL<br>p: RS232 ASCII        |                                       |
| Press<br>Enter key    | Flashing cursor indicates mode can be changed    | PROTOCOL<br>⇔□ RS232ASCII         |                                       |
| Press ▲<br>or ▼ key   | Scroll to RS 485 BBP<br>(Baldor Binary Protocol) | PROTOCOL<br>⇔□ RS485BBP           |                                       |
| Press<br>ENTER<br>key | Select RS 485 BBP mode.                          | PROTOCOL<br>p: RS485BBP           |                                       |
| Press ▲<br>or ▼ key   | Scroll to Exit Menu                              | PRESS ENTER FOR<br>MENU EXIT      |                                       |
| Press<br>DISP key     | Returns to Display mode.                         | STP MOTOR SPEED<br>LOCAL 0RPM     | Display mode.                         |
| Press<br>LOCAL<br>key | Changes to Serial<br>Operation.                  | STP MOTOR SPEED<br>SERIAL ORPM    | Ready for<br>device net<br>operation. |

The control is now configured for Device Net mode and the Host software can now be setup.

## **Device Net Configuration**

The Device Net expansion board is a Device Net Group 2 Only Slave device using the predefined master/slave connection set, as defined by the ODVA. It is capable of explicit messaging, as well as polled and/or COS/Cyclic I/O. The interface is based on the Baldor Binary Protocol (BBP) command set.

This EDS file (Electronic Data Sheets) is used by Device Net equipment to communicate with the BBP of the Baldor Device Net expansion board. The Baldor EDS file is provided on a diskette that is shipped with the expansion board. A Device Net configuration tool, such as Allen-Bradley "Device Net Manager" software should be used to configure the Device Net expansion board. The EDS file is also available on the Baldor World Wide WEB page (www.baldor.com).

## EXB I/O Instances

The input and output assembly instances are predefined I/O data formats that can be selected based on your application. If an I/O connection is being used, the selected I/O assembly instance determines the size and format of the data. Only one input instance and one output instance can be selected. The Input and Output instances should be set using a Device Net configuration tool prior to connection to a host device.

Note: Instances 105 and 155 are factory preset. These instances must be properly set for your application.

Elements of an I/O instance can be 1 to 32 bits in length and can reference any of the Baldor Binary Protocol (BBP) transactions supported by the Device Net expansion board (see Section 6 of this manual). Each assembly instance can contain no more than 8 bytes.

Tables 5-1 and 5-2 defines the format of the Input and Output Assembly Instances.

|     |      |                      | -                              |              |              | -                  |            |           |         |  |  |
|-----|------|----------------------|--------------------------------|--------------|--------------|--------------------|------------|-----------|---------|--|--|
| #   | Buto | Instance Byte Format |                                |              |              |                    |            |           |         |  |  |
| #   | Буге | Bit7                 | Bit6                           | Bit5         | Bit4         | Bit3               | Bit2       | Bit1      | Bit0    |  |  |
|     | _    |                      | ControlState                   |              | Warning      | Output1            | Output2    | Output3   | Output4 |  |  |
|     | 0    |                      | T#4                            |              | T#27         |                    | TerminalSt | irip T#31 | I       |  |  |
|     |      |                      | Comma                          | ndMode       |              | network            | remote     | rev       | fwd     |  |  |
| 151 | 1    |                      | Τŧ                             | #5           |              | CtrlSour           | rceT#3     | RunCM     | DT#1    |  |  |
| 151 | 2    |                      |                                | Spee         | dActual T#1  | 18 (Low B          | yte)       |           |         |  |  |
|     | 3    |                      | SpeedActual T#18 (High Byte)   |              |              |                    |            |           |         |  |  |
|     | 4    |                      | CurrentActual T#17 (Low Byte)  |              |              |                    |            |           |         |  |  |
|     | 5    |                      | CurrentActual T#17 (High Byte) |              |              |                    |            |           |         |  |  |
|     | 0    |                      | SpeedActual T#18 (Low Byte)    |              |              |                    |            |           |         |  |  |
|     | 1    |                      | SpeedActual T#18 (High Byte)   |              |              |                    |            |           |         |  |  |
|     | 2    |                      | CurrentActual T#17 (Low Byte)  |              |              |                    |            |           |         |  |  |
|     | 3    |                      |                                | Currer       | ntActual T#1 | 17 (High E         | 3yte)      |           |         |  |  |
|     | 4    | ZeroSpd              | AtSpeed                        | Input 4      | Input 5      | Input 6            | Input 7    | Input 8   | Input 9 |  |  |
| 152 | 4    | T#25                 | T#26 TerminalStrip T#31        |              |              |                    |            |           | 1       |  |  |
|     | 5    |                      |                                |              | FaultStatu   | Js T#45            |            |           |         |  |  |
|     | •    | MotorDir             |                                | ControlState | 1            | Output1            | Output2    | Output3   | Output4 |  |  |
|     | 6    | T#24                 |                                | T#4          |              | TerminalStrip T#31 |            |           | I       |  |  |
|     | 7    |                      | Comma                          | ndMode       |              | network            | remote     | rev       | fwd     |  |  |
|     | /    |                      | T#                             | #5           |              | CtrlSour           | rceT#3     | RunCM     | DT#1    |  |  |

## Table 5-1 Format of Input Assembly Instances

|     | lable       | 5-1 F                                                                            | ormat c                       | of Input   | Assen      | nbly In       | stance    | s Contir  | nued    |  |  |  |  |
|-----|-------------|----------------------------------------------------------------------------------|-------------------------------|------------|------------|---------------|-----------|-----------|---------|--|--|--|--|
| #   | <b>Duto</b> |                                                                                  | Instance Byte Format          |            |            |               |           |           |         |  |  |  |  |
| #   | Буте        | Bit7                                                                             | Bit6                          | Bit5       | Bit4       | Bit3          | Bit2      | Bit1      | Bit0    |  |  |  |  |
|     |             |                                                                                  | ControlState                  | e          | Warning    | Output1       | Output2   | Output3   | Output4 |  |  |  |  |
|     | 0           |                                                                                  | T#4                           |            | T#27       |               | TerminalS | trip T#31 |         |  |  |  |  |
|     |             |                                                                                  | Comma                         | ndMode     |            | network       | remote    | rev       | fwd     |  |  |  |  |
| 152 | 1           |                                                                                  | T#                            | <b>#</b> 5 |            | CtrlSourceT#3 |           | RunCMDT#1 |         |  |  |  |  |
| 155 | 2           |                                                                                  |                               |            |            | Freq          | Actual T# | 19 (Low B | yte)    |  |  |  |  |
|     | 3           |                                                                                  |                               |            |            |               |           |           |         |  |  |  |  |
|     | 4           |                                                                                  | CurrentActual T#17 (Low Byte) |            |            |               |           |           |         |  |  |  |  |
|     | 5           | CurrentActual T#17 (High Byte)                                                   |                               |            |            |               |           |           |         |  |  |  |  |
|     | 0           | Input6 Input7 Input8 Input9 Output1 Output2 Output3 Output<br>TerminalStrip T#31 |                               |            |            |               |           |           |         |  |  |  |  |
|     |             |                                                                                  | Comma                         | ndMode     |            | network       | remote    | rev       | fwd     |  |  |  |  |
|     | 1           |                                                                                  | T#5                           |            |            |               | rceT#3    | RunCM     | IDT#1   |  |  |  |  |
| 154 | 2           | SpeedActual T#18 (Low Byte)                                                      |                               |            |            |               |           |           |         |  |  |  |  |
|     | 3           |                                                                                  |                               | Speed      | dActual T# | 18 (High I    | Byte)     |           |         |  |  |  |  |
|     | 4           |                                                                                  |                               | Position   | T#15 (Lov  | v Word/Lo     | ow Byte)  |           |         |  |  |  |  |
|     | 5           |                                                                                  |                               | Position 7 | T#15 (Lov  | v Word/Hi     | gh Byte)  |           |         |  |  |  |  |
|     | 6           |                                                                                  |                               | Position 7 | T#15 (Hig  | h Word/Lo     | ow Byte)  |           |         |  |  |  |  |
|     | 7           |                                                                                  |                               | Position 1 | 「#15 (Higl | h Word/Hi     | igh Byte) |           |         |  |  |  |  |

#### e . . . . . . . . \_

Note: For Table 5-2, use instance 103 for 15H and 21H controls (speed is sent in Hertz). Use other instances for 18H, 22H and 23H (speed is sent in RPM).

|     | _    | Instance Byte Format      |                                          |             |              |                                 |            |          |         |  |  |  |
|-----|------|---------------------------|------------------------------------------|-------------|--------------|---------------------------------|------------|----------|---------|--|--|--|
| #   | Byte | Bit7                      | Bit6                                     | Bit5        | Bit4         | Bit3                            | Bit2       | Bit1     | Bit0    |  |  |  |
|     | 0    | FaultRst                  | RunInhibit                               | TableSe     | lect 3       | Output1 Output2 Output3 Output4 |            |          | Output4 |  |  |  |
|     | 0    | T#46                      | T#2                                      | T#          | 39           |                                 | Τ#         | 75       |         |  |  |  |
|     | 4    |                           | Comma                                    | ndMode      |              | network                         | remote     | rev      | fwd     |  |  |  |
| 404 | 1    |                           | Tŧ                                       | <i>‡</i> 5  |              | CtrlSou                         | rceT#3     | RunCM    | IDT#1   |  |  |  |
| 101 | 2    |                           | (RPM) SpeedRef T#7 (Low Byte)            |             |              |                                 |            |          |         |  |  |  |
|     | 3    |                           |                                          | (RPM)       | SpeedRef     | T#7 (High                       | Byte)      |          |         |  |  |  |
|     | 4    |                           |                                          | Tor         | queRef T#    | 9 (Low By                       | te)        |          |         |  |  |  |
|     | 5    | TorqueRef T#9 (High Byte) |                                          |             |              |                                 |            |          |         |  |  |  |
|     | 0    |                           | Spee                                     | dRef T#7    | or PositionS | Speed T#1:                      | 3 Low Byte | e 1      |         |  |  |  |
|     | 1    |                           | Spee                                     | dRef T#7    | or PositionS | Speed T#13                      | 3 High Byt | e 1      |         |  |  |  |
|     | 2    |                           | TorqueRe                                 | f T#9 or To | orqueRef T#  | #12 Low V                       | Vord, Low  | Byte 2   |         |  |  |  |
|     | 3    |                           | TorqueRe                                 | f T#9 or To | rqueRef T#   | ‡12 Low W                       | /ord, High | Byte 2   |         |  |  |  |
| 102 | 4    |                           | TorqueRe                                 | f T#9 or To | rqueRef T#   | ≠12 High V                      | Vord, Low  | Byte 2   |         |  |  |  |
| 102 | 5    |                           | TorqueRef                                | T#9 or To   | rqueRef T#   | 12 High V                       | Vord, High | Byte 2   |         |  |  |  |
|     | 6    | FaultRst                  | ZeroPos                                  | AccDeo      | Group        | Output1                         | Output2    | Output3  | Output4 |  |  |  |
|     | 0    | T#46                      | T#12                                     | T#          | 40           |                                 | T#         | 75       |         |  |  |  |
|     | 7    | CommandMode               |                                          |             |              | network                         | remote     | rev      | fwd     |  |  |  |
|     | 1    | T#5                       |                                          |             |              | CtrlSourceT#3 RunCMDT#1         |            |          | IDT#1   |  |  |  |
|     | 0    | FaultRst                  | RunInhibit                               | TableSe     | lect 3       | Output1                         | Output2    | Output3  | Output4 |  |  |  |
|     | 0    | T#46                      | T#2                                      | T#          | 39           | T#75                            |            |          |         |  |  |  |
|     | 1    |                           | Comma                                    | ndMode      |              | network                         | remote     | rev      | fwd     |  |  |  |
| 103 |      |                           | Tŧ                                       | <i>‡</i> 5  |              | CtrlSource1#3 RunCMD1#1         |            |          |         |  |  |  |
| 100 | 2    |                           |                                          | (0.1Hz      | ) HzSpeedF   | Ref T#6 (Lov                    | v Byte)    |          |         |  |  |  |
|     | 3    |                           |                                          | (0.1Hz      | ) HzSpeedF   | Ret T#6 (Hig                    | h Byte)    |          |         |  |  |  |
|     | 4    |                           |                                          | Tor         | queRef T#    | 9 (Low By                       | te)        |          |         |  |  |  |
|     | 5    |                           |                                          | Tor         | queRef T#    | 9 (High By                      | rte)       |          |         |  |  |  |
|     | 0    | FaultRst                  | ZeroPos                                  | TableSe     | lect 3       | Output1                         | Output2    | Output3  | Output4 |  |  |  |
|     | Ŭ    | T#46                      | T#12                                     | T#          | 39           |                                 | Τ#         | 75       |         |  |  |  |
|     | 1    |                           | Comma                                    | ndMode      |              | network                         | remote     | rev      | fwd     |  |  |  |
|     |      |                           | Tŧ                                       | <i>‡</i> 5  |              | CtrlSou                         | rceT#3     | RunCN    | IDT#1   |  |  |  |
| 104 | 2    |                           |                                          | Positi      | onSpeed Ta   | #13 (Low I                      | Byte)      |          |         |  |  |  |
|     | 3    |                           |                                          | Positio     | onspeed T#   | #13 (High                       | Byte)      | -        |         |  |  |  |
|     | 4    |                           | F                                        | ositionRef  | I #12 (Low   | VVord/Lov                       | w Byte) 4  | -        |         |  |  |  |
|     | 5    |                           | P                                        | ositionRef  | #12 (Low     | vvord/Hig                       | n Byte)    | <u> </u> |         |  |  |  |
|     | 6    |                           | P                                        | ositionRef  | #12 (High    | NVord/Lo                        | w Byte) 🛛  | <u> </u> |         |  |  |  |
|     | 7    |                           | PositionRef T#12 (High Word/High Byte) 4 |             |              |                                 |            |          |         |  |  |  |

## Table 5-2 Format of Output Assembly Instances

See notes on next page.

#### Notes:

- Used with CommandMode (T#5). These bytes represent the variables SpeedRef (T#7), or Position SpeedRef (T#13).
- Used with CommandMode (T#5). These bytes represent the variables TorqueRef or PositionRef. PositionRef requires 4 bytes. TorqueRef requires 2 bytes (Low Word).
- 3 TableSelect is not implemented at this time.
- When a PLC updates memory in the middle of a double integer write of PositionRef, a problem may occur. If the first integer is written and the PLC updates the memory of a networked device, the position information is wrong (second integer is missing). To avoid this problem, be sure the CommandMode (T#5) is not set to PositionCmd until after both integers are written.
- 5 Torque and Position commands are not implemented for the Series 15H Control.

## Transaction Specification

This section contains a detailed list of the transactions currently supported by the protocol. The list includes the transaction number, name, type description, and a detailed specification of the required and returned data.

Note: Some transactions are not supported by all control types. Also some controls require variations in commanded data. Where these exceptions exist, they will be identified in the text.

## How To Read The Transaction Specification

The transaction table provides quick access to relevant information about each transaction. When necessary a transaction will be explained in more detail in the sections that follow.

## Transaction Number (T#)

The transaction number is the identification of the command. As mentioned in Section 3, the maximum number of transactions is 256 (250 – 255 are reserved for future use.)

## Name

The 'Name' field refers to a 'C' style variable for function names associated with the transaction. Use of these names is not necessary to interface with the transaction. These names may be used in present and future software drivers and libraries provided by Baldor. When used in conjunction with Baldor software tools, the transaction name is case sensitive.

## Туре

There are three basic transaction types: Set, Get, and those which do both: Set/Get.

- 'Set' transactions are used to change internal values, or execute one-time (nonmodal) commands. As a general rule most 'set' transactions pass data to the control, but do not return any. Most execution 'set' commands do not pass or return data.
- 'Get' transactions are used to retrieve internal values or control conditions. Most 'get' transactions return data but do not pass data.
- 'Set/Get' transactions do both functions. Usually these transaction always return data, but only accept or pass data when a 'set' or change function is occurring. When no data is passed, the 'Set/Get' functions as a 'Get' or read–only transaction.

When a transaction does not fit these general rules, both passed and returned data fields will be clearly specified.

## Data Field

The Data Field defines the data transfer requirements of the application layer message. This field describes the data using the 'data type' defined in Section 2.1. Commas separate individual elements of data.

As previously discussed in Section 3, there are two types of application layer packets–. Command and Response. Command packets ALWAYS contain a transaction number (USINT). Response packets ALWAYS contain a transaction number (USINT) and a status (USINT). The transaction specification is only concerned with the data field portion of these messages. The transaction number and status are assumed to be present, and are not shown in the specification.

In transactions that fit the basic Set, Get, and Set/Get definitions, only a single data field is described in the specification. In these cases it is assumed that a 'Set' transaction has only Command packet data. A 'Get' has only Response packet data. And a 'Set/Get' has the same data in the Command and Response packet, unless it is being used to 'Get' only, in which case there is no Command data.

Transactions are not required to conform to these basic rules. When such exceptions exist, both their Command and Response data fields will be described in detail. The command data field is preceded by a C:, the response data field is preceded by a R: for identification purposes only.

In some cases variable names are given in the data field specification. These names are used to describe multiple elements of a common data type. These names are not required for use, but may be included in present and future software drivers and libraries provided by Baldor. (When used with tools provided by Baldor, variable names are case sensitive.)

## Class

The class field indicates the product classes that support the transaction. The product codes are as follows:

- E = Encoderless Vector
- I = Inverter
- S = Servo
- V = Vector
- V\* = Vector with custom software for positioning

## Description

The description field gives information regarding the use of the transaction. When possible the data range, scale, units, etc. are also given. When it is not possible to fully describe the transaction in the table, or when other information such as a state diagram or event matrix must be given, further information will be included in sections following the transaction table. An asterisk is used to indicate default power up values where applicable.

|    | Table 6-1 Transaction Specification Table |             |            |       |                                                                                                    |  |  |  |  |  |
|----|-------------------------------------------|-------------|------------|-------|----------------------------------------------------------------------------------------------------|--|--|--|--|--|
| T# | Name                                      | Туре        | Data Field | Class | Description                                                                                                    |  |  |  |  |  |
| 0  | Null                                      | Set         | None       | All   | No action.<br>This can be used to<br>reset the watchdog<br>timer, or as a<br>placeholder in<br>conjunction with a<br>global Execute<br>Buffer transaction.                                                                                                    |  |  |  |  |  |
| 1  | RunCmd                                    | Set/<br>Get | USINT      | All   | Network run / stop<br>command. Get 0 =<br>Stop (refer to stop<br>mode parameter)<br>1 = Fwd<br>2 = Rev<br>3 = Bipolar Run *<br>Actual motor<br>direction is returned<br>in Motor Direction. In<br>fwd or rev, only the<br>absolute value of the<br>command<br>references (speed,<br>torque) are used. In<br>bipolar run, the<br>signed reference<br>values control the<br>direction. These<br>commands are only<br>valid when<br>CtrlSource = 2<br>(control from<br>network) |  |  |  |  |  |
| 2  | RunInhibit                                | Set/<br>Get | BOOL       | All   | Commands a stop<br>regardless of the<br>command source<br>(Local Keypad,<br>Remote terminal<br>strip, control from<br>network.)<br>1 = Stop, 0 = No<br>action*                                                                                                    |  |  |  |  |  |

Transaction Specification Table

|    | Table 6-1 Transaction Specification Table Continued |             |            |       |                                                                                                    |  |  |  |  |
|----|-----------------------------------------------------|-------------|------------|-------|----------------------------------------------------------------------------------------------------|--|--|--|--|
| T# | Name                                                | Туре        | Data Field | Class | Description                                                                                                    |  |  |  |  |
| 3  | CtrlSource                                          | Set         | USINT      | All   | 0 = Keypad (local)<br>1 = Terminal strip<br>(remote)<br>2 = Control from<br>network                                                                                                    |  |  |  |  |
| 4  | ControlState                                        | Get         | USINT      | E,V,S | 0 = Not Ready (no<br>main power)<br>1 = Ready (disabled)<br>2 = Enabled<br>3 = Stopping<br>4 = Fault exists                                                                                                    |  |  |  |  |
| 5  | CommandMode                                         | Set/<br>Get | USINT      | All   | Command Mode<br>0 = None (Disabled) *<br>1 = Torque CMD<br>selected<br>source<br>2 = Torque CMD<br>network<br>3 = Speed CMD<br>selected<br>source<br>4 = Speed CMD<br>network<br>5 = Orient<br>6 = Position CMD INC<br>9 = Position CMD INC<br>9 = Position CMD<br>external<br>10 = Home<br>11 = Process Torque<br>12 = Process Speed<br>13 = Auto Tune<br>Refer to the command<br>mode section for<br>complete operational<br>description. |  |  |  |  |

|    |               | iiisacii    | on specind | Jation        |                                                                                                    |
|----|---------------|-------------|------------|---------------|----------------------------------------------------------------------------------------------------|
| T# | Name          | Туре        | Data Field | Class         | Description                                                                                                    |
| 6  | HzSpeedRef    | Set/<br>Get | INT<br>INT | I,<br>All     | Hertz Speed<br>Reference.<br>Set Units: 0.1 Hz<br>(one decimal place)                                                                                     |
| 7  | SpeedRef      | Set/<br>Get | INT<br>INT | E,V,S,<br>All | Speed reference<br>Units: RPM<br>(Standard Get<br>Resolution)                                                                                             |
| 8  | SpeedRefHigh  | Set/<br>Get | DINT       | E,S,V         | Speed reference<br>(High Resolution)<br>Units: 1/256 RPM .<br>The middle 16 bits<br>mirror SpeedRef.<br>Not supported by all<br>product classes.          |
| 9  | TorqueRef     | Set/<br>Get | INT        | S,V           | Torque reference<br>(Current)<br>Scaling: ±15bit<br>(32767) =<br>programmed current<br>limit.                                                             |
| 12 | PositionRef   | Set/<br>Get | DINT       | S, V*         | Position Reference<br>Scaling = quadrature<br>counts (4 x<br>feedback counts per<br>rev.)                                                                 |
| 13 | PositionSpeed | Set/<br>Get | INT        | S, V*         | Positioning Speed<br>Reference<br>Max speed used for<br>positioning<br>commands. Also<br>referred to as feed<br>rate or target<br>velocity.<br>Units: RPM |
| 15 | Position      | Set/<br>Get | DINT       | S, V*         | Position counter<br>Scaling = quadrature                                                                                                    |

## Table 6-1 Transaction Specification Table Continued

V\* = Vector with custom software for positioning

|    | Table 6-1 Transaction Specification Table Continued |      |            |             |                                                                                              |  |  |
|----|-----------------------------------------------------|------|------------|-------------|----------------------------------------------------------------------------------------------|--|--|
| T# | Name                                                | Туре | Data Field | Class       | Description                                                                                  |  |  |
| 17 | CurrentActual                                       | Get  | INT        | E,I,S,<br>V | Actual motor phase<br>current<br>Units: 100mA RMS<br>Note: calculated on<br>inverter.        |  |  |
| 18 | SpeedActual                                         | Get  | INT        | All         | Actual motor speed<br>(absolute value.)<br>(Approximated in<br>some products.)<br>Units: RPM |  |  |
| 19 | FrequencyActual                                     | Get  | INT        | E,I,S,<br>V | Actual motor<br>frequency Units: 0.1<br>Hz (one decimal<br>place)                            |  |  |
| 20 | PowerActual                                         | Get  | INT        | E,V,S       | Actual output power<br>Units: Watts                                                          |  |  |
| 21 | InputVoltage                                        | Get  | INT        | E,V,S       | Input line voltage<br>Units: Volts RMS                                                       |  |  |
| 22 | OutputVoltage                                       | Get  | INT        | E,V,S       | Motor phase voltage<br>(commanded)<br>Units: Volts RMS                                       |  |  |
| 24 | MotorDirection                                      | Get  | BOOL       | E,V,S       | 0 = Fwd<br>1 = Rev<br>Actual in position<br>feedback products,<br>commanded in<br>others.    |  |  |
| 25 | ZeroSpeed                                           | Get  | BOOL       | E,S,V       | 1 = At zero<br>0 = Not at zero                                                               |  |  |
| 26 | AtSpeed                                             | Get  | BOOL       | E,V,S       | 1 = At commanded<br>speed<br>0 = Not at speed                                                |  |  |
| 27 | Warning                                             | Get  | BOOL       | E,V,S       | 1 = Warning<br>0 = No warnings<br>present                                                    |  |  |

| T# | Name             | Туре | Data Field | Class | Description                                                                                                    |  |  |
|----|------------------|------|------------|-------|----------------------------------------------------------------------------------------------------|--|--|
| 28 | AtPosition       | Get  | BOOL       | S,V   | 1 = At position<br>0 = Not at position                                                                                                    |  |  |
| 29 | AtSetpoint       | Get  | BOOL       | E,V,S | 1 = At setpoint<br>0 = Not at setpoint                                                                                                    |  |  |
| 30 | AtSetSpeed       | Get  | BOOL       | E,V,S | 1 = At set speed<br>0 = Not at set speed                                                                                                    |  |  |
| 31 | TerminalStrip    | Get  | WORD       | All   | Digital I/O status<br>word. Refer to Table<br>6-3 for description.                                                                                                    |  |  |
| 32 | SoftwareVersion  | Get  | STRING     | E,V,S | Control software<br>version (16<br>characters<br>maximum.)                                                                                                    |  |  |
| 33 | SoftwareRevision | Get  | UINT       | All   | Control software<br>revision number. For<br>example S15–4.03 is<br>returned as 403.<br>Note: for custom<br>software revisions,<br>only the core<br>(standard) revision is<br>returned. |  |  |
| 34 | ProductSeries    | Get  | UINT       | All   | Product series for<br>example a Series<br>15H returns: 15.                                                                                                    |  |  |
| 35 | ProductClass     | Get  | USINT      | All   | 0 = D<br>1 = DP<br>2 = E<br>3 = I<br>4 = S<br>5 = V                                                                                                    |  |  |
| 36 | OptionId1        | Get  | USINT      | E,V,S | Option ID1 (see<br>table 6-4)<br>0 = Not installed                                                                                                    |  |  |
| 37 | OptionId2        | Get  | USINT      | E,V,S | Option ID2 (see<br>table 6-4)<br>0 = Not installed                                                                                                    |  |  |

Table 6-1 Transaction Specification Table Continued

|    | Table 6-1 Tra | nsacti      | on Specific | cation | Table Continued                                                                                                    |
|----|---------------|-------------|-------------|--------|----------------------------------------------------------------------------------------------------|
| T# | Name          | Туре        | Data Field  | Class  | Description                                                                                                    |
| 38 | RunTime       | Get         | UDINT       | E,V,S  | Total time power has<br>been applied. Units:<br>seconds.                                                                                                    |
| 39 | TableSelect   | Get/<br>Set | UŠINT       | E,S,V  | Parameter table<br>select<br>Range 0 – 3<br>Note: DDC only<br>supports 2 tables.<br>Can only be<br>changed when under<br>network control                                                       |
| 40 | AccDecGroup   | Get/<br>Set | USINT       | E,V,S  | Accel / decel group<br>select<br>Range 1 – 2 Can<br>only be changed<br>when under network<br>control.                                                                                          |
| 41 | WatchdogTime  | Get/<br>Set | UINT        | All    | Network watchdog<br>timer Get Units:<br>10mS<br>0 = disable<br>2= 20mS minimum<br>6000= 60S<br>maximum<br>Note: resolution<br>varies among<br>product classes.                                 |
| 45 | FaultStatus   | Get         | USINT       | All    | Request current fault<br>condition<br>0 = No fault<br>1-xx = Current fault<br>code (See H Series<br>- Fault Message<br>Description table at<br>the end of this<br>section for<br>description.) |

. . . <u>د :</u> .

| T# | Name           | Туре | Data Field                                                                   | Class | Description                                                                                                    |
|----|----------------|------|------------------------------------------------------------------------------|-------|----------------------------------------------------------------------------------------------------|
| 46 | FaultRst       | Set  | BOOL                                                                         | All   | 1 = Execute fault<br>reset<br>0 = No action<br>Clears any active<br>fault condition.<br>Operation resumes<br>at previous<br>command.                                                                                                    |
| 47 | FaultLog       | Get  | C: USINT<br>FaultLogInde<br>X<br>R: UINT<br>FaultCode,<br>UDINT<br>TimeStamp | All   | Requests the<br>FaultCode and<br>TimeStamp for the<br>given index. The<br>fault log holds the<br>last 31 fault<br>conditions (1 being<br>most recent) The log<br>will return a 0 for the<br>code and time stamp<br>if the specified index<br>is empty. Time<br>stamp is in seconds. |
| 48 | FaultCodeText  | Get  | C: USINT<br>FaultCode<br>R: STRING<br>FaultText                              | All   | Returns the text<br>string associated<br>with the FaultCode.<br>16 characters<br>maximum.                                                                                                    |
| 49 | ForceFault     | Set  | BOOL                                                                         | All   | 0->1 =Force Network<br>Fault<br>0 = No action                                                                                                    |
| 50 | SecurityStatus | Get  | USINT                                                                        | All   | Requests network<br>security status.<br>0 = Security disabled<br>1 = Security<br>unlocked<br>2 = Security locked                                                                                                    |

## Table 6-1 Transaction Specification Table Continued

|    | Table 6-1 Transaction Specification Table Continued |      |                                                                           |       |                                                                                                    |  |  |
|----|-----------------------------------------------------|------|---------------------------------------------------------------------------|-------|----------------------------------------------------------------------------------------------------|--|--|
| T# | Name                                                | Туре | Data Field                                                                | Class | Description                                                                                                    |  |  |
| 51 | SecurityLock                                        | Set  | INT or<br>NONE                                                            | All   | Unlocks or locks<br>network parameter<br>security. Passing the<br>valid SecurityCode<br>unlocks parameter<br>access. Any other<br>value (including<br>NONE) locks<br>parameter access.                                                                                                |  |  |
| 52 | CalcPresets                                         | Set  | BOOL                                                                      | E,S,V | This transaction is<br>used during setup to<br>calculate initial<br>values for tuning and<br>performance<br>parameters based<br>on motor nameplate<br>values. Note: this<br>command is not valid<br>for all product<br>classes.<br>1 = Execute preset<br>calculation<br>0 = No action |  |  |
| 56 | BlockStructure                                      | Get  | USINT<br>Level1Max,<br>Level2Max,<br>Level3Max,                           | All   | Returns the number<br>of blocks on each<br>programming level.<br>Assumes a max of<br>three programming<br>levels.                                                                                                    |  |  |
| 57 | BlockDetail                                         | Get  | C: USINT<br>Level, Block<br>R: USINT<br>MaxParams,<br>STRING<br>BlockName | All   | Returns the number<br>of parameters in the<br>block and the<br>BlockName (16<br>characters max.)                                                                                                    |  |  |

| T# | Name             | Туре | Data Field                                                                                                    | Class | Description                                                                                                    |
|----|------------------|------|----------------------------------------------------------------------------------------------------|-------|----------------------------------------------------------------------------------------------------|
| 58 | BlockParamDetail | Get  | C: USINT<br>Level, Block,<br>Index<br>R: INT<br>Pnum,<br>Pvalue,<br>Pmin, Pmax,<br>Pdlt, Pprec,<br>Ptype,<br>STRING<br>Pname,<br>Punits | All   | Returns full<br>parameter detail<br>information for the<br>parameter specified<br>at the given Level,<br>Block and index.                                                                                                    |
| 59 | ParameterDetail  | Get  | C: INT<br>Pnum,<br>R: INT<br>Pnum,<br>Pvalue,<br>Pmin, Pmax,<br>Pdlft, Pprec,<br>Ptype,<br>STRING<br>Pname,<br>Punits                   | All   | Returns full<br>parameter detail<br>information for the<br>given Pnum.                                                                                                    |
| 60 | ParameterList    | Get  | C: INT<br>Pnum,<br>ListIndex<br>R: STRING<br>ListText                                                                                   | All   | Returns the<br>enumerated list<br>string for the given<br>parameter number<br>and list index. 16<br>characters max. If<br>ListIndex exceeds<br>the number of<br>elements an 'end of<br>block' status will be<br>returned. (Note: Use<br>Pmax to determine<br>the end of the list.) |

## Table 6-1 Transaction Specification Table Continued

|    | Table 6-1 Transaction Specification Table Continued |             |                                                                                                    |       |                                                                                                    |  |  |
|----|-----------------------------------------------------|-------------|----------------------------------------------------------------------------------------------------|-------|----------------------------------------------------------------------------------------------------|--|--|
| T# | Name                                                | Туре        | Data Field                                                                                                    | Class | Description                                                                                                    |  |  |
| 61 | ParameterValue                                      | Set/<br>Get | C: INT<br>Pnum,<br>Pvalue<br>R: INT<br>Pvalue<br>(excluding<br>Pvalue from<br>CMD<br>indicates<br>request only).                      | All   | Change / request<br>value of specified<br>user parameter.<br>Returned value will<br>give actual, after any<br>bounds checking.<br>Refer to the control<br>manual for<br>description.                                                                                                    |  |  |
| 62 | BatchSend                                           | Get         | C: INT           GroupNumbe           ſ           R: INT           Pnum <sub>N</sub> ,           Pvalue <sub>N</sub> ,           N=16 | All   | Batch transfer that<br>returns raw (data<br>only) from control to<br>host. Up to 16<br>parameters are sent<br>at a time. Last group<br>will be truncated if<br>necessary. Group<br>numbers start at 0. If<br>the GroupNumber<br>exceeds the number<br>of blocks an 'end of<br>block' status is<br>returned. The control<br>must be disabled. |  |  |
| 63 | BatchRcv                                            | Set         | INT<br>Pnum <sub>N</sub> ,<br>Pvalue <sub>N</sub> ,<br>N=16                                                                           | All   | Block transfer that<br>accepts raw<br>parameter (data<br>only) from host to<br>control. Up to 16<br>parameters may be<br>sent at a time.<br>Parameters may be<br>sent in any order.<br>The control must be<br>disabled.                                                                                                    |  |  |
| 64 | FactorySettings                                     | Set         | BOOL                                                                                                    | All   | 1 = Reset all<br>parameters to<br>factory settings.<br>0 = No action                                                                                                    |  |  |

| T# | Name          | Туре | Data Field                                     | Class | Description                                                                                                    |
|----|---------------|------|------------------------------------------------|-------|----------------------------------------------------------------------------------------------------|
| 69 | ClearAll      | Set  | USINT                                          | All   | Reserved for factory use.                                                                                                    |
| 70 | LogClear      | Set  | USINT                                          | All   | Reserved for factory use.                                                                                                    |
| 71 | AnalogInput1  | Get  | UINT                                           | All   | Reads the raw value<br>of the A/D<br>converters on the<br>control. Update rate                                                                                                    |
| 72 | AnalogInput2  | Get  | UINT                                           | All   | and resolution vary<br>per control. Unused<br>MSBs will be padded<br>with zero.                                                                                                    |
| 73 | SetAnalogOut1 | Set  | INT                                            | All   | Commands the<br>DACs on the control,<br>and/or option card.<br>Analog output<br>parameter must be                                                                                                    |
| 74 | SetAnalogOut2 | Set  | INT                                            | All   | parameter must be<br>set to Serial to be<br>valid. (Note 8 bit<br>DACs will only use<br>the upper byte.)                                                                                                    |
| 75 | SetDigitalOut | Set  | BYTE                                           | All   | Commands the<br>digital outputs on the<br>control, and/or option<br>card. Only lowest<br>four bits are used.<br>The LSB<br>corresponds to opto<br>out #4. The opto<br>output parameter<br>must be set to serial<br>to be valid. |
| 76 | GetDebugVal   | Get  | <u>C: INT</u><br><u>MemLoc</u><br>R: INT Value | All   | Reserved for factory use.                                                                                                    |

## Table 6-1 Transaction Specification Table Continued

|     | Table 0-1 Transaction Specification Table Continued |      |            |       |                          |  |
|-----|-----------------------------------------------------|------|------------|-------|--------------------------|--|
| T#  | Name                                                | Туре | Data Field | Class | Description              |  |
| 250 |                                                     |      |            |       | Reserved for future use. |  |
| 251 |                                                     |      |            |       | Reserved for future use. |  |
| 252 |                                                     |      |            |       | Reserved for future use. |  |
| 253 |                                                     |      |            |       | Reserved for future use. |  |
| 254 |                                                     |      |            |       | Reserved for future use. |  |
| 255 |                                                     |      |            |       | Reserved for future use. |  |

## Table 6-1 Transaction Specification Table Continued

## 5 - Command Mode

#### Command

5 USINT CommandMode

#### Response

5 ST USINT CommandMode

## Type: Set/Get

This transaction changes the command mode of the Series H control. The command mode is an 8-bit value. Loading the appropriate value into the command mode register activates the appropriate operating mode. Only one mode can be selected at a time. Table 6-2 provides a description of the possible command modes.

#### Initial Condition:

At powerup, the command mode is set to 00H (disabled).

| Value | Mode                          | Class | Description                                                                                                    |
|-------|-------------------------------|-------|----------------------------------------------------------------------------------------------------|
| 0     | None                          | ALL   | No mode selected. Output stage of<br>control remains off or disabled (voltage<br>and current removed from the motor),<br>regardless of RunCmd condition.                                                                                      |
| 1     | Torque CMD<br>selected source | S,V   | Closes the current loop with command<br>input from the source selected in the<br>COMMAND SELECT parameter.                                                                                                    |
| 2     | Torque CMD<br>Network         | S,V   | Closes the current loop with command input from the TorqueRef register.                                                                                                    |
| 3     | Speed CMD<br>selected source  | All   | Closes the velocity loop with command<br>input from the source selected in the<br>COMMAND SELECT parameter.                                                                                                    |
| 4     | Speed CMD<br>Network          | All   | Closes the velocity loop with command input from the SpeedRef register.                                                                                                    |
| 5     | Orient                        | S,V   | C or Index channel orient. The motor will<br>be commanded in the Fwd direction at<br>the predefined homing speed until the<br>index pulse is detected. The motor will<br>then be commanded to hold position at<br>the predefined home offset. |
| 6     | Position CMD<br>ABS           | S,V   | Closes the position loop with an absolute position command from the PositionRef register.                                                                                                    |
| 7     | Position CMD<br>INC           | S,V   | Closes the position loop with an<br>incremental position command from the<br>PositionRef register.                                                                                                    |
| 9     | Position CMD<br>External      | S,V   | Closes the position loop with command<br>input from external option source (such<br>as pulse follower EXB card.)                                                                                                    |
| 11    | Process Torque                | All   | Closes the torque process control loop.<br>Commands come from the appropriate<br>command input parameters.                                                                                                    |
| 12    | Process Velocity              | All   | Closes the velocity process control loop.<br>Commands come from the appropriate<br>command input parameters.                                                                                                    |

## Table 6-2 Command Mode Table

## 31- TerminalStrip

Command

31

#### Response

31 ST WORD TerminalStrip

## Type: Get

This transaction returns a bit–wise word representing the status of the control digital inputs and outputs.

Table 6-3 provides a description of the codes.

Note: A bit value of 1=closed or ON, 0=open or OFF.

| Bit | Name     | Typical Single-Axis<br>Location | Typical Multi-Axis<br>Location |
|-----|----------|---------------------------------|--------------------------------|
| 0   | Output4  | J1 (J4) - 22                    | J1B - 13                       |
| 1   | Output3  | J1 (J4) - 21                    | J1B - 12                       |
| 2   | Output2  | J1 (J4) - 20                    | J1B - 11                       |
| 3   | Output1  | J1 (J4) - 19                    | J1B - 10                       |
| 4   | Input9   | J1 (J4) - 16                    | J1B - 9                        |
| 5   | Input8   | J1 (J4) - 15                    | J1B - 8                        |
| 6   | Input7   | J1 (J4) - 14                    | J1B - 7                        |
| 7   | Input6   | J1 (J4) - 13                    | J1B - 6                        |
| 8   | Input5   | J1 (J4) - 12                    | J1B - 5                        |
| 9   | Input4   | J1 (J4) - 11                    | J1B - 4                        |
| 10  | Input3   | J1 (J4) - 10                    | J1B - 3                        |
| 11  | Input2   | J1 (J4) - 9                     | J1B - 2                        |
| 12  | Input1   | J1 (J4) - 8                     | J1B - 1                        |
| 13  | Not Used |                                 |                                |
| 14  | Not Used |                                 |                                |
| 15  | Not Used |                                 |                                |

#### Table 6-3 TerminalStrip Table

Note: J1 = for Vector Controls, J4 = for Inverter Controls.

## 36 or 37 - Optionald#

#### Command

36

#### Response

| 36 | ST | USINT OptionId |
|----|----|----------------|

#### Type: Get

This transaction returns the id number for the option installed in the specified location.

Table 6-4 provides a description of the possible values.

| ID | EXB No.   | EXB Name                                       | Group |
|----|-----------|------------------------------------------------|-------|
| 1  | EXB001A01 | RS232 Serial Communications                    | 2     |
| 2  | EXB002A01 | RS422/485 Serial Communications                | 2     |
| 3  | EXB003A01 | Isolated Input                                 | 1     |
| 4  | EXB004A01 | 4 Output Relays / 3-15 PSI Pneumatic           | 2     |
| 5  | EXB005A01 | Master Pulse Reference/Isolated Pulse Follower | 1     |
| 6  | EXB006A01 | DC Tachometer                                  | 1     |
| 7  | EXB007A01 | High Resolution Analog I/O                     | 2     |
| 8  | EXB008A01 | Isolated Encoder                               | 1     |
| 9  | EXB009A01 | Resolver to Digital                            | 1     |
| 10 | EXB010A01 | 2 Isolated Analog Output / 3 Relay             | 2     |
| 11 | EXB012A00 | RS232/485 Serial Communications                | 2     |

#### Table 6-4 Optionald# Table

## 41 - WatchdogTime

#### Command

41 UINT WatchdogTime

Response

41 ST UINT WatchdogTime

Type: Set/Get

This transaction is used to change the value of the network watchdog timer. The value is entered in milliseconds (mS). The watchdog timer is used to detect a communications loss. When the time between network commands exceeds the value stored in this register, a fault is generated and the control is disabled. Each time a network command is received, the internal timer is reset to zero. The host must continuously send commands to keep the timer reset. If desired a NULL transaction can be used to reset the timer. Setting the timer to zero disables this function. The minimum time value (other than zero) is 20mS (2). The maximum value is 60S (6000). Resolution varies among product classes.

## Scale/ Units: 10mS

## ParameterDetails

Table 6-5 describes the data that is returned during a parameter detail response.

| Field Name    | Description                                                                                                    |  |  |
|---------------|----------------------------------------------------------------------------------------------------|--|--|
| INT Pmin      | Parameter minimum allowed value.                                                                                                    |  |  |
| INT Pmax      | Parameter maximum allowed value. (Number of list items in an enumerated type parameter.)                                                                                                    |  |  |
| INT Pdflt     | Parameter default value (factory) value.                                                                                                    |  |  |
| USINT Pprec   | Indicates the number of decimal places to use for the parameter value.                                                                                                    |  |  |
| BYTE Ptype    | Returns bit–wise parameter type.<br>Bit 0 = Numeric parameter<br>Bit 1 = Enumerated list parameter<br>Bit 2 = Can be changed while enabled<br>Bit 3 = Default from calculation<br>Bit 4 = Not set during 'restore to factory'<br>Bit 5 = Signed parameter |  |  |
| STRING Pname  | Returns string representing parameter name. For example<br>"Preset Speed #1". Max number of characters is 16.                                                                                                    |  |  |
| STRING Punits | Returns the parameter engineering units string. Max number of characters is 4.                                                                                                    |  |  |

## Table 6-5 ParameterDetails Table

| n Series – Fault Message Description |            |     |                                                                                     |
|--------------------------------------|------------|-----|-------------------------------------------------------------------------------------|
| Fault Message                        | Fault Code |     | Fault Description                                                                   |
| r duit message                       | 15H        | 18H |                                                                                     |
| Line Regen                           | 1          | 1   | Fault in Line REGEN converter unit -<br>Series 21H Line REGEN Inverter control.     |
| Feedback Fault                       |            | 2   | Loss of encoder feedback.                                                           |
| Invalid Base ID                      | 3          | 3   | Failed to read configuration from the Power<br>Base ID value in software.           |
| Low INIT Bus V                       | 4          | 4   | Low bus voltage detected on start-up.                                               |
| Regen Res<br>Power                   | 5          | 5   | Excessive power dissipation required by<br>Dynamic Brake Hardware.                  |
| Current SENS<br>FLT                  | 6          | 6   | Failure to sense phase current.                                                     |
| HW<br>Desaturation                   | 7          | 7   | High output current condition detected (greater than 400% of rated output current). |
| HW Ground<br>Fault                   | 8          | 8   | Ground Fault detected (output current leakage to ground).                           |
| Resolver Fault                       |            | 9   | Loss of resolver feedback.                                                          |
| HW Power<br>Supply                   | 10         | 10  | Control Board power supply failure detected.                                        |
| Overcurrent                          | 11         | 11  | Continuous current limit exceeded.                                                  |
| Bus<br>Overvoltage                   | 12         | 12  | High DC Bus voltage.                                                                |
| Following ERR                        |            | 13  | Motor speed/position does not follow command.                                       |
| Torque Prove                         |            | 14  | Unbalanced current between all 3 phases.                                            |
| Bus<br>Undervoltage                  | 15         | 15  | Low DC Bus voltage condition detected.                                              |
| 3 Sec Overload                       | 16         | 16  | Peak output current exceeded the 3 second rating value.                             |
| Over Speed                           |            | 17  | Motor RPM exceeded 110% of MAX Speed.                                               |
| Motor Temp                           |            | 18  | Motor over temperature                                                              |
| Heatsink Temp                        | 19         | 19  | Control heatsink exceeded temperature limit.                                        |
| External Trip                        | 18         | 20  | Connection at J1/J4 pin 16 and 17 is open.                                          |
| Param<br>Checksum                    | 51         | 21  | Parameter checksum error.                                                           |

## H Series – Fault Message Description

|                     | Fault Code |     |                                                                                                   |  |
|---------------------|------------|-----|---------------------------------------------------------------------------------------------------|--|
| Fault Message       | 15H        | 18H | Fault Description                                                                                 |  |
| μp Reset            | 22         | 22  | A software watchdog timer has reset the processor because a process has timed out.                |  |
| ROM Fault           |            | 23  | ROM checksum error.                                                                               |  |
| 1 Min Overload      | 24         | 24  | Peak output current exceeded the 1 minute rating value.                                           |  |
| No I Feedback       |            | 25  | Loss of current feedback                                                                          |  |
| New Base ID         | 26         | 26  | Control board detected a change in the Power Base ID value in software.                           |  |
| EXB Selection       | 27         | 27  | Expansion board not installed to support the<br>Level 1 Input Block, Command Select<br>parameter. |  |
| Power module        |            | 28  | Power module failure.                                                                             |  |
| Co-processor        |            | 29  | Co-processor error (i.e. DSP board).                                                              |  |
| Software<br>Version |            | 30  | Wrong control software version detected.                                                          |  |
| Feedback<br>Module  |            | 31  | Feedback HW module failure.                                                                       |  |
| Serial watchdog     |            | 32  | Serial port transmit/receive error                                                                |  |
| FLT Network         | 33         | 33  | Lost network communications.                                                                      |  |
| Hardware<br>Protect | 54         |     | A general hardware fault was detected but cannot be isolated.                                     |  |
| Unknown FLT<br>Code | 55         | 34  | Microprocessor detected a fault that is not identified in the fault code table.                   |  |
| Bus Current<br>SENS | 56         |     | Failure to sense bus current.                                                                     |  |

## H Series – Fault Message Description Continued

Note These faults may be different for custom software.

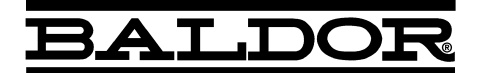

BALDOR ELECTRIC COMPANY P.O. Box 2400 Fort Smith, AR 72902–2400 (479) 646–4711 Fax (479) 648–5792

© Baldor Electric Company MN1320

Printed in USA 8/03 C&J500